1. Buka : https://elearning.stiepancasetia.ac.id/ lalu tampilan akan seperti dibawah ini

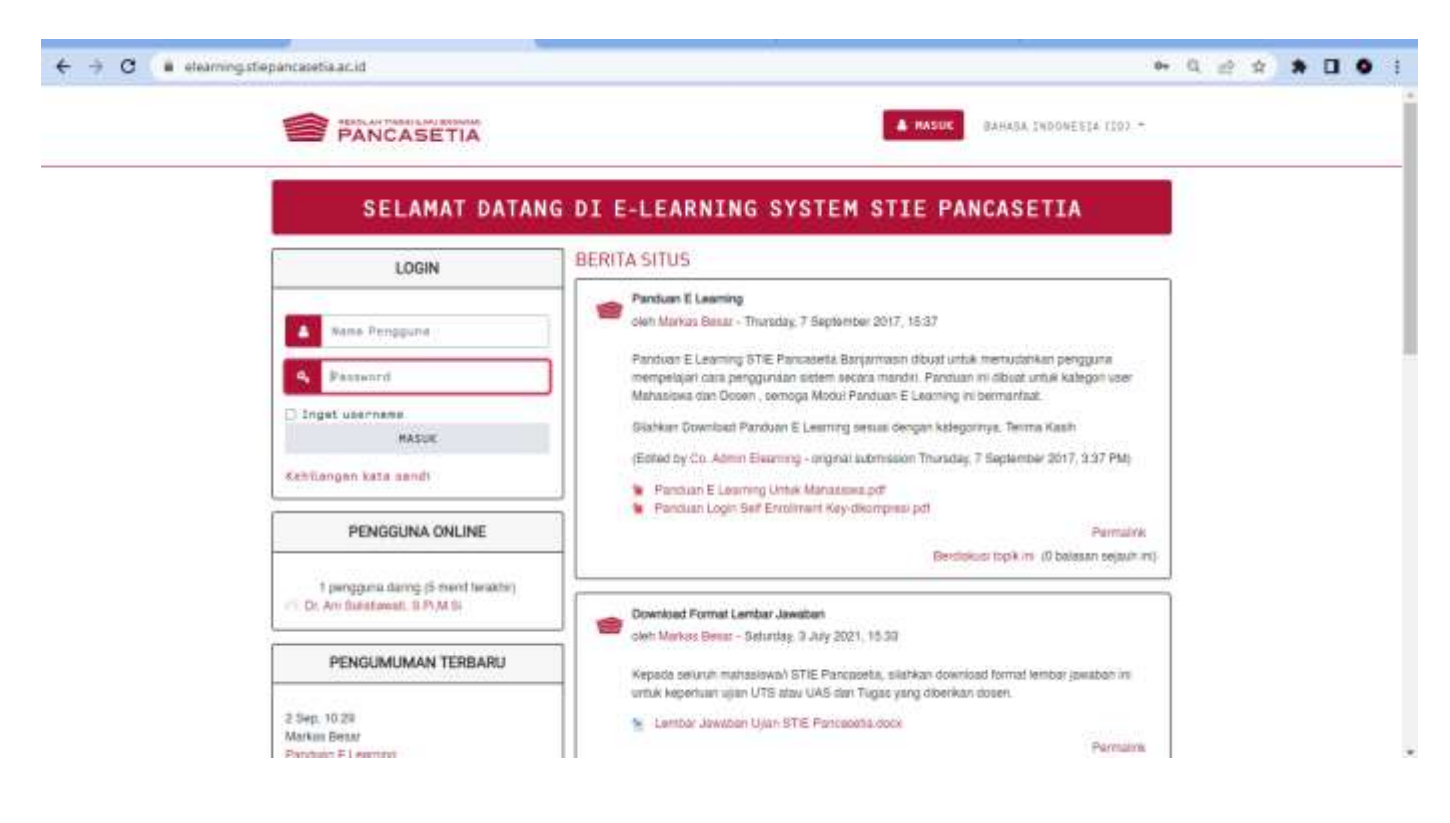

 Masukkan Nama Pengguna dan Password yang sudah diberikan → Masuk (Untuk Mahasiswa username dan password menggunakan NPM)

| LOGIN                                                                       | BERITA SITUS                                                                                                    |
|-----------------------------------------------------------------------------|----------------------------------------------------------------------------------------------------|
| <ul> <li>Name Pengguma</li> <li>Password</li> <li>Ingat username</li> </ul> | Panduan E Learning     oleh Markas Besar - Thuraday, 7 September 2017, 15:37     Panduan E Learning STIE Pancasetia Banjarmasin dibuat untuk memudahkan pengguna     mempelajan cara penggunaan sistem secara mandir. Panduan ini dibuat untuk kategori user     Matositewa dan Dosen , semoga Modul Panduan E Learning ini bermantaat. |
| MASUK<br>Kehilangan kata sendi                                              | Edited by Co. Admin Eleanning - original submission Thuraday, 7 September 2017, 3:37 PM;     Panduan Eleanning Unitar Mahasowa.pdf     Panduan Eleanning Unitar Mahasowa.pdf     Panduan Looin Set Enrollment Key-dikompress.pdf                                                                                                    |
| PENGGUNA ONLINE                                                             | Permaink                                                                                                    |
| 1 pengguna daring (5 merit tanàhir)<br>O Dr. Ani Solitianni, S.P.M.Si       | Download Formal Lembar Jawaban<br>oleh Markas Beosr - Saturday, 3 July 2021, 15.33                                                                                                    |

3. Tampilan Awal masuk akan seperti dibawah ini

| and the second                      |                                                                                                    | Leptance this page                                                                                                  |
|-------------------------------------|----------------------------------------------------------------------------------------------------|----------------------------------------------------------------------------------------------------|
| Deierder<br>Selerder<br>Yhvate Elee | Online users<br>2 online users (aat 5 mmules)<br>11 221132220467 3071141 SUITECHBAR<br>11 2211322201731 VAMT                                                                                                    | Recently accessed courses                                                                                           |
|                                     | Caloridae<br>May 2023 F<br>Max 7a May 2023 F<br>1 3 4 5 5 7<br>6 9 10 15 10 10 10 10 10<br>1 10 10 10 10 10 10 10<br>1 10 10 10 10 10 10 10<br>1 10 10 10 10 10 10<br>1 10 10 10 10 10 10<br>1 10 10 10 10 10 10<br>1 10 10 10 10 10 10<br>1 10 10 10 10 10 10<br>1 10 10 10 10 10 10<br>1 10 10 10 10 10 10<br>1 10 10 10 10 10 10<br>1 10 10 10 10 10<br>1 10 10 10 10 10<br>1 10 10 10 10 10<br>1 10 10 10 10<br>1 10 10 10 10<br>1 10 10 10 10<br>1 10 10 10 10<br>1 10 10 10<br>1 10 10 10<br>1 10 10 10<br>1 10 10 10<br>1 10 10<br>1 1 | Course overview           Y All (county remained frame view) +         It Course mense +         III Course mense + |
|                                     | Private files<br>No files available<br>Manago private files                                                                                                    | No dournam<br>Brode st. +                                                                                           |

4. klik SITE HOME  $\rightarrow$  untuk mengetahui kelas yang akan diikut

| *  | Site home     |  |
|----|---------------|--|
| 20 | Calendar      |  |
| 3  | Private files |  |

5. Setelah itu tampilan akan seperti berikut, scroll kebawah dan temukan tulisan "**COURSES**"  $\rightarrow$  KELAS PERKULIAHAN – MAGISTER MANAJEMEN  $\rightarrow$  KLIK KOLOM MAGIS SESUAI TANDA PANAH

| B Sathers                                                                                                    | Courses                                        |     |
|----------------------------------------------------------------------------------------------------|------------------------------------------------|-----|
| · · · · · · · · · · · · · · · · · · ·                                                                                                    | - Ketapi Perkulatan - 61                       |     |
| E contra                                                                                                    | - Modul Periodahan Persementer                 |     |
| C) and a grant of the second second s | Mattern Kulkari, Geroretter 2                  |     |
|                                                                                                    | * Maheri Kubati Samuther 4                     |     |
|                                                                                                    | * Materi Kukah Bernecter III                   |     |
|                                                                                                    | <ul> <li>Semiplay 8</li> </ul>                 |     |
|                                                                                                    | + PEDOMAN PENULISAN SKRIPSI                    |     |
|                                                                                                    | D HEDDAWA HEMALAWA SHREES R. R. R              |     |
|                                                                                                    | - BUKU PEDOMAN AKADEMIK                        |     |
|                                                                                                    | О воки нероких акаремия 4, а                   |     |
|                                                                                                    | * UP-33-17FEB2023                              |     |
|                                                                                                    | () (0+ (0) 1795000) ** 4                       |     |
|                                                                                                    | - Kolas Panulahan - Megister Masepimen         |     |
|                                                                                                    | <ul> <li>Kelas Perkulahari - 52</li> </ul>     |     |
|                                                                                                    | * Magister Manajemen                           |     |
|                                                                                                    | Macazer Management - Konsentrasi MSDM          |     |
|                                                                                                    | + Magister Manajerten - Konsentraal Keuangan   |     |
|                                                                                                    | * Magsiller Menajemen - Konsantrass Pernasaran |     |
|                                                                                                    | * Magister Manapernen - Konsentrasi Kesehatan  |     |
|                                                                                                    | Magister Monayemen - Konsentraal Pandidikan    |     |
|                                                                                                    | * Magister Manajenen - Matrikulani S2          | 1.0 |

6. Setelah itu tampilan akan seperti ini , klik **Magister Manajemen / Semester 1 . . . . dst**, untuk mengetahui kelas yang akan diikuti

| Dastificant / Courses / Kelus Periodatus - Maginer Vanajemen / Kelus Periodatum - 52 / Vaginter Manajemen |              |
|----------------------------------------------------------------------------------------------------|--------------|
|                                                                                                    | 0            |
| Course categories                                                                                         |              |
| Kales ParkullaRen - Hegister Hanajamen / Kales Parkullahan - 52 / Hagister Manajamen                      |              |
| Seauth courses 0                                                                                          |              |
| ) Manistar Manajaman / Samester 1                                                                         | + Expand all |
| Macister Manajemen / Semester 2                                                                           |              |
| Marister Manajemen - Metode Kuantitatit Semester 3                                                        |              |
|                                                                                                    |              |

7. Apabila sudah seperti tampilan di bawah ini, klik **Matakuliah** yang akan diikuti sesuai dg jadwal serta perhatikan **KODE KELAS** yang ada pada jadwal tersebut agar tidak terjadi salah room untuk **ABSEN** 

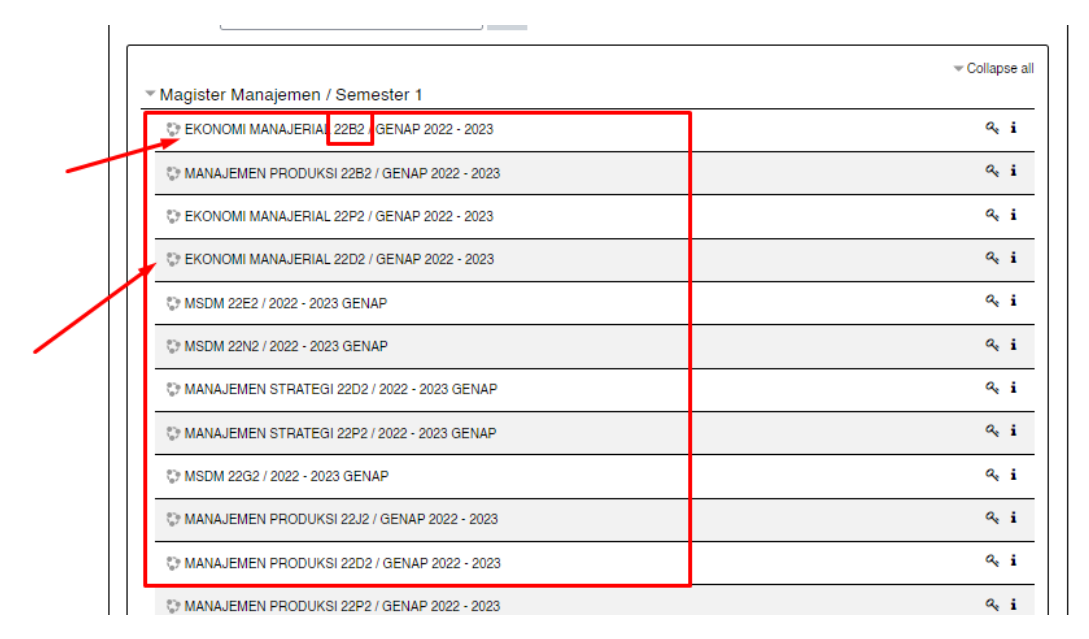

8. Lalu akan terbuka seperti ini, dan masukkan kode/password kelas untuk masuk ke kelas yang ingin diikuti. Lalu klik **daftarkan saya** 

| Opsi pendaftaran                                                                        |                                              |
|-----------------------------------------------------------------------------------------|----------------------------------------------|
| SEKONOMI MANAJERIAL 22B2 / GENAP 2022 - 2023<br>Dosen: Dr.Ir Hidayatullah.SE,S.IP,MM,MP | Q <sub>e</sub>                               |
| Pendaftaran mandiri (Siswa)     kunci pendaftaran                                       | MASUKKAN<br>PASSWORD KELAS<br>gilamarketing1 |
| Daftarkan saya                                                                          |                                              |

9. Klik login Mata kuliah yang akan diikuti, Tampilan Masuk akan seperti ini

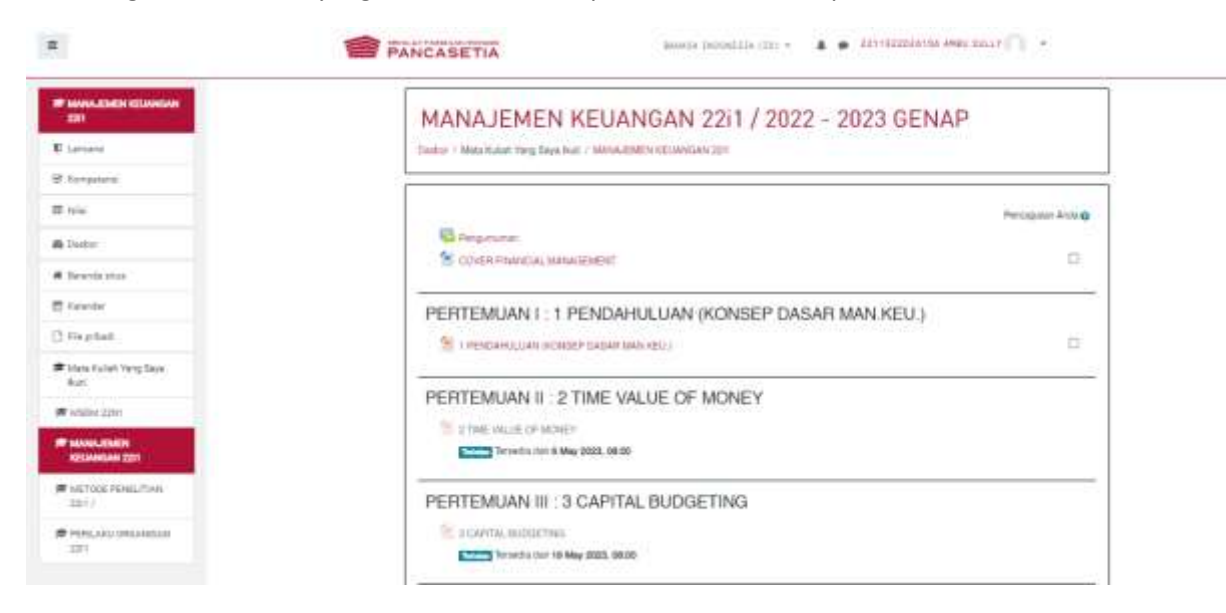

10. klik yang ada pada tanda panah untuk **Mendownload Materi Perkuliahan** sebagai tanda anda sudah Mengikuti Kelas Perkuliahan yang Berlangsung

| ENI CONTRACTOR             | MANAJEMEN KEUANGAN 22i1 / 2022 - 2023 GENAP                       |
|----------------------------|-------------------------------------------------------------------|
| Course 1                   | Danina I. Mala Nulawi Yang Daya Isaa I. MANACINESI (EDINASIAN 201 |
| f Aproperation             |                                                                   |
| E nie                      | Perception Andre                                                  |
| B Gatter                   | Contest Provincial SMAAsseest                                     |
| Deversitation              |                                                                   |
| 1 Kalender                 | PERTEMUAN I: 1 PENDAHULUAN (KONSEP DASAR MAN KEU.)                |
| 3 Fie prikad               | 😤 i nesosistani indinen datan maratta                             |
| Ball                       | 1                                                                 |
| # 5/00# 12#1               | PERTEMUAN II. 2 TIME VALUE OF MONEY                               |
| MANAGERINA 201             | Titul (sk.)20 (P 100EV                                            |
| United Wellutive           | PERTEMUAN III : 3 CAPITAL BUDGETING                               |
| # TERLAND DEGendeds<br>325 | COATTAL MILLIOCTION                                               |
|                            | PERTEMUAN IV : 3 CAPITAL BUDGETING LANJUTAN                       |